# **User Manual SISPRAS Untuk Unit**

#### 1. Halaman Login

Untuk mengakses fasilitas yang ada di SISPRAS, ketik alamat website http://sispras.uajy.ac.id. Direkomendasikan menggunakan browser Mozilla Firefox untuk tampilan terbaik. Halaman login isikan username dengan Nomor Pokok Pegawai (NPP) lengkap menggunakan titik dan isikan password menggunakan login simka atau sikeu kemudian klik tombol Login.

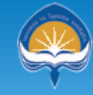

# UNIVERSITAS ATMA JAYA YOGYAKARTA SISTEM INFORMASI SARANA DAN PRASARANA

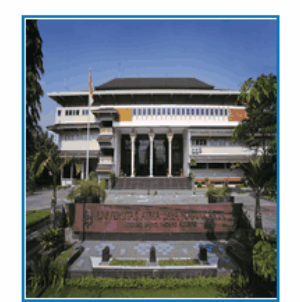

Selamat datang di layanan SISPRAS, Sistem Informasi Sarana dan Prasarana Universitas Atma Jaya Yogyakarta.

Keluhan : Sistem Informasi Helpdesk KSI

User Online : -

| Form Login                            |             |
|---------------------------------------|-------------|
| · · · · · · · · · · · · · · · · · · · |             |
| Username :                            | 05.89.306   |
| Password :                            | •••••       |
|                                       | Login Clear |

©2012 Kantor Sistem Informasi UAJY

## 2. Halaman Home

| UNIVERSITAS ATMA JAYA YOGYAKARTA<br>Integritas. Unggul. Inklusif & Humanis                     |                                         | Sistem Informasi Sarana dan Prasarana<br>Universitas Atma Jaya Yogyakarta |  |
|------------------------------------------------------------------------------------------------|-----------------------------------------|---------------------------------------------------------------------------|--|
| Pengelolaan Supplies ><br>Pengelolaan Investasi ><br>Penempatan Aset<br>Pemeliharaan<br>Logout | WELC                                    | OME                                                                       |  |
| I DIVERSI NG TINA JAWA NG YAWAN'N                                                              | UNIVERSITAS ATMA<br>Sistem Informasi Sa | JAYA YOGYAMARTA<br>rana dan Pirasarana                                    |  |

## 3. Pengelolaan Supplies

Pada combobox Tahun Anggaran, pilih 2014/2015, seperti pada gambar dibawah ini.

Untuk mengubah nilai jumlah supplies yang hendak dipesan, maka pada kolom Aksi seperti pada gambar diatas klik **Pilih**. Sehingga detail perencanaan supplies akan muncul seperti pada gambar dibawah ini :

|             |                | OGTAKARIA              |                   |                  |                | 1                     | isten       | Universi | tas Atn | na Jaya N   | logyakai | rta |
|-------------|----------------|------------------------|-------------------|------------------|----------------|-----------------------|-------------|----------|---------|-------------|----------|-----|
|             |                |                        |                   |                  |                |                       |             |          |         |             |          |     |
| Renca       | na Sup         | plies                  |                   |                  |                |                       |             |          |         |             |          |     |
| Data Rend   | cana Supplies  | Unit Kantor Sistem     | Informa           | 151              |                |                       |             |          |         |             |          |     |
|             |                | Total I                | Pagu S<br>Sisa Pa | upplies Unit     | : Rp. 28.456.6 | 800                   |             |          |         |             |          |     |
| Pencairan   | Supplies       | 101/101/1              |                   |                  |                |                       |             |          |         |             |          |     |
| Tahun Angg  | aran 2015/201  | 6 <b>.</b>             |                   |                  |                |                       |             |          |         |             |          |     |
| Tanggal Per | icairan        | ашенкууууу             |                   |                  |                |                       |             |          |         |             |          |     |
|             | Tamba          | ah Batal               |                   |                  |                |                       |             |          |         |             |          |     |
| Rencana     | Pengadaan      |                        |                   |                  |                |                       |             |          |         |             |          |     |
| No Tat      | toran Bu       | tan Pengadaan Tangga   | I Pencair         | an Total Pencair | Aksi           |                       |             |          |         |             |          |     |
| 1 40        | 1.12 CV 110    |                        |                   | 1                | fotal Anggara  | n Supplies            | : Rp. 0     |          |         |             |          |     |
| Barang Ya   | ang Direncanal | kan - Bulan Maret      |                   |                  |                |                       |             |          |         |             |          |     |
| No          | Nama Barang    | Merk.                  |                   | Spead            | lkasi          | Harga                 | Satuan      | Jumiah   | Total   | 1           | uksi     | Kon |
| 1 0         | Cleaner        | LCD Cleaner            | w                 | UVU Noom clean   | er             |                       | 28.         | 500 0    |         | Usean I Has | 65       | 1   |
| Pilihan Da  | ta Barang      |                        |                   |                  | Tot            | al : Rp 0             |             |          |         |             |          |     |
| NAMA BAR    | ANG .          |                        |                   |                  |                | Cari                  |             |          |         |             |          |     |
| Kode Baran  | ng Nama Barang | Spesifikasi            | Satuan            | Merk             | Harga Satuan   | Gambar                | Aksi        |          |         |             |          |     |
|             |                |                        |                   |                  |                | -                     |             |          |         |             |          |     |
| 0001        | CD Cleaner     | CD/DVD Room cleaner    | buah              | LCD Cleaner      | 28.500         | 0                     | 288         |          |         |             |          |     |
|             |                |                        |                   |                  |                | 122                   |             |          |         |             |          |     |
|             |                |                        |                   |                  |                | -                     |             |          |         |             |          |     |
| 0002        | CDR            | CDR GT PRO 50          | Tabung            | GT PRO           | 115.000        | NO INICI              | <u>eno</u>  |          |         |             |          |     |
|             |                |                        |                   |                  |                | AVAILABLE             |             |          |         |             |          |     |
|             |                |                        |                   |                  |                | Jui                   |             |          |         |             |          |     |
| 0003        | CORW           | CDRW ISI 50            | Tabung            | MEDIATECH        | 150.000        | NO IMAGE              | PRO         |          |         |             |          |     |
|             |                | -                      |                   |                  |                | AVAILABLE             |             |          |         |             |          |     |
| EDDOOA      | mmp            | DUD D ini 66 Saindai   | Tabuta            | WEDGATHA         | 170.000        |                       | Date:       |          |         |             |          |     |
| L' LOU      | Depr           | tree an or application | renearing         | VENDAL III       | 110.000        | NO IMAGE<br>AVAILABLE | Cause       |          |         |             |          |     |
|             |                |                        |                   |                  |                | ~                     | -           |          |         |             |          |     |
| EP0005      | DVDRW          | DVD-RW 50              | buah              | VERBATIM         | 3.700          | -                     | Esib        |          |         |             |          |     |
| -           |                |                        |                   |                  |                | AVAILABLE             |             |          |         |             |          |     |
|             |                |                        |                   |                  |                | L'apart               |             |          |         |             |          |     |
| 0006        | Flash Disk     | USB Flash Disk 16 GB   | buah              | KINGSTON         | 116.600        | Part I                | Pilb        |          |         |             |          |     |
|             |                |                        |                   |                  |                | -                     |             |          |         |             |          |     |
|             |                |                        |                   |                  |                |                       |             |          |         |             |          |     |
| 0007        | Flash Disk     | USB Flash Disk 8 GB    | bush              | KINGSTON         | 74.200         | C                     | Pitti       |          |         |             |          |     |
| -           |                |                        |                   |                  |                |                       | -           |          |         |             |          |     |
| EPOODS      | Connector      | Connector BJ 45 AMP    | box               |                  | 174,900        | -                     | Pile        |          |         |             |          |     |
|             |                |                        |                   |                  |                | NO IMAGE<br>AVAILABLE | -           |          |         |             |          |     |
|             |                |                        |                   |                  |                | -                     |             |          |         |             |          |     |
| EP0009      | Mouse          | Mouse Optical USB      | buah              | LOGITECH B100    | 63.600         | -                     | <u>Pil0</u> |          |         |             |          |     |
|             |                |                        |                   |                  |                | AVAILABLE             |             |          |         |             |          |     |
|             |                |                        |                   |                  |                | E.                    |             |          |         |             |          |     |
| 0001        | Alat Potong    | Cutter I, 500A         | buah              | Kenko            | 10.500         | 4                     | Pilin       |          |         |             |          |     |
|             |                |                        |                   |                  |                | -                     |             |          |         |             |          |     |
| -           |                |                        |                   |                  |                |                       | -           |          |         |             |          |     |

Untuk menambah barang dapat melakukan klik pilih barang di datagrid / tabel Pilihan data barang, maka akan tampil popup seperti gambar dibawah ini :

| Nama CD Cleaner<br>Merk LCD Cleaner<br>Satuan buah<br>CD/DVD Room cleaner |
|---------------------------------------------------------------------------|
| Merk LCD Cleaner<br>Satuan buah<br>CD/DVD Room cleaner                    |
| Satuan buah CD/DVD Room cleaner Spesifikasi                               |
| CD/DVD Room cleaner<br>Spesifikasi                                        |
|                                                                           |
| Harga Satuan 28500                                                        |
| Jumlah                                                                    |

Silakan mengubah nilai jumlah supplies yang ada dengan mengklik **Ubah** pada kolom Aksi, jika tidak ada kendala maka akan muncul sebuah pop up seperti pada gambar dibawah ini :

| Bulan        | Maret 👻             |
|--------------|---------------------|
| Nama         | CD Cleaner          |
| Merk         | LCD Cleaner         |
| Satuan       | buah                |
| Spesifikasi  | CD/DVD Room cleaner |
| Harga Satuan | 28500               |
| Jumlah       | 0                   |
|              | Ubah Batal          |

Jika sudah selesai menginputkan nilai jumlah supplies, maka klik tombol Ubah.

### **Rekap Penggunaan Supplies**

Rekap pengadaan Supplies digunakan untuk melihat rencana pengadaan unit berdasarkan tahun anggaran, bulan pengadaan dan total perencanaan.

| Unit<br>Tabun Annosan | ; Kantor Sistem Infor | UNIVERS<br>REKA                                | ITAS ATM   | IA JAYA Y<br>GUNAAN : | OGYAK<br>SUPPLIE | ARTA<br>S                                |       |        |           |      |  |
|-----------------------|-----------------------|------------------------------------------------|------------|-----------------------|------------------|------------------------------------------|-------|--------|-----------|------|--|
| Kote Sunnies          | Nama Sunnies          | Snesificasi                                    |            | . 0                   | Perencanaan      |                                          |       | Amhil  | Disusakas | Sina |  |
| HODE Suppres          | realita Supplies      | openings                                       | Jul - Sept | Okt - Des             | Jan - Mar        | Apr - Jun                                | Total |        | Digunakan | 064  |  |
| 0001                  | Elasta Disk           | USB First Disk 16 GB                           | 0          | 0                     | 0                | 0                                        | 0     | 14     | 0         | 14   |  |
| EPOOR                 | Connector             | Connector R 146 AMR                            | 5          | 5                     | 0                | 0                                        | 10    | 35     | 5         | 30   |  |
| 0031                  | Batarau               | Batani 6 V (katak) Alkalina                    | 0          | D                     | 2                | 0                                        | 2     | 1      | 0         | 1    |  |
| 0036                  | Bateray               | Batery alkaline AAA (ini 2)                    |            |                       |                  |                                          |       |        |           |      |  |
| 0056                  | Dokumen keeper        | Map bening L 9001 (A4)                         | 10         | 2                     | 0                | 2                                        | 10    | 27     | 0         | 20   |  |
| NE0073                | Isolasi               | Lakban 1 1/2*                                  | 0          |                       | 0                | 2                                        | 2     | 2      | 0         | 2    |  |
| 0075                  | Isolasi               | Lakban 2* hitam                                |            | 0                     | 0                | 2                                        | 2     | 7      | 0         | 7    |  |
| 0090                  | Kertas HVS            | F4 70 Gr                                       | 5          | 0                     | 0                | 0                                        | 5     | R      | 0         | 8    |  |
| 0091                  | Kertas HVS            | A4 70 Gr                                       | 15         | 0                     | 0                | 0                                        | 15    | 73     | 0         | 73   |  |
| 0099                  | Paper klip            | Binder Klip No. 105                            | 10         | 0                     | 0                | 0                                        | 10    | 10     | 0         | 10   |  |
| 0104                  | Paper klip            | Binder Klip No. 260                            | 20         | 0                     | 0                | 0                                        | 20    | 23     | 0         | 23   |  |
| NED116                | Lain lain             | Perforator Kenko 85                            | 0          | D                     | 2                | 0                                        | 2     | 2      | 0         | 2    |  |
| NED128                | Lain lain             | Tissue Kotak                                   | 0          | 20                    | o                | 20                                       | 40    | 21     | o         | 21   |  |
| 0139                  | Box File              | Boxfile plastil type 4011 Biru                 | 12         | 0                     | 0                | 0                                        | 12    | 22     | 0         | 22   |  |
| EP0373                | Toner HP              | CE285A                                         | 4          | 0                     | 0                | 0                                        | 4     | 8      | 0         | 8    |  |
| 950                   | Tinta HP              | Catridge HP 950 Black                          | 5          | 0                     | 0                | 0                                        | 5     | 20     | 1         | 19   |  |
| 0707                  | Box file              | Box file plastik Maspion                       | 12         | 0                     | 0                | 0                                        | 12    | 12     | 0         | 12   |  |
| 0101                  | Bantalan cap          | Artline no 1 ( ukuran 106 mm x 66 mm           | 0          | 2                     | o                | 0                                        | 2     | 2      | 0         | 2    |  |
| 0707                  | Post it               | )<br>Post it ukuran 75mm x 75 mm lima<br>warna | 10         | o                     | o                | 0                                        | 10    | 10     | 0         | 10   |  |
|                       | The second second     |                                                |            | 1 2                   |                  | 1.1.1.1.1.1.1.1.1.1.1.1.1.1.1.1.1.1.1.1. |       | 1 3252 |           | 100  |  |

## **Copy Data Perencanaan**

Fungsi dari menu ini adalah untuk melakukan proses duplikat data perencanaan supplies dari bulan tertentu dan tahun sebelumnya ke bulan tertentu dan tahun sekarang.

 Untuk masuk ke menu Copy Data Perencanaan, arahkan kursor mouse pada Pengelolaan Supplies lalu pilih menu Copy Data Perencanaan.

| Pengelolaan Supplies - Rencana Pengadaan<br>Pengelolaan Irvestasi - Penempatan Aset - Pemeliharaan - 1 Januari - Januari - Januar | Kantor Sistem    | Informasi         |                 |                   |           |  |
|----------------------------------------------------------------------------------------------------|------------------|-------------------|-----------------|-------------------|-----------|--|
| Penempatan Aset Pemeliharaan 1 Januari Looput                                                                                                    | Total Sisa       | Pagu Supplies     | Tahun Angga     | aran 2015 : Rp. 1 | 2.609.200 |  |
| Pemeliharaan<br>1 Januari                                                                                                    | n Tahun Anggaran | Tanggal Pencairan | Total Pencairan | Aksi              |           |  |
| Locout                                                                                                    | 2014/2015        | 18/06/2014        | 57.000          | Copy              |           |  |
| 2 Maret                                                                                                    | 2014/2015        | 20/03/2015        | 28.500          | Copy              |           |  |
|                                                                                                    | 12               |                   |                 |                   |           |  |

- 2. Untuk memulai proses peng-copy-an data, silakan pilih bulan pengadaan yang hendak dicopy. Lalu pada kolom aksi klik.
- 3. Jika proses copy berhasil, maka halaman browser akan menampilkan sebuah pop berisi informasi seperti pada gambar dibawah ini :

# 4. Pengelolaan Investasi

| Integritas, Unggul   | IAS ATIMA<br>Inklusif & Humanis |                                                       |                                                  | Universitas Atma Jaya Yogyakarta                                                                              |     |  |  |  |
|----------------------|---------------------------------|-------------------------------------------------------|--------------------------------------------------|----------------------------------------------------------------------------------------------------|-----|--|--|--|
| gelolaan Supplies 🕨  | Rencana                         | Investasi - Kantor Sis                                | stem Informasi                                   |                                                                                                    |     |  |  |  |
| gelolaan Investasi 🕨 | Tahun Anggara                   | n: 2014/2015 -                                        |                                                  |                                                                                                    |     |  |  |  |
| empatan Aset 🔹 🕨     | Tahun<br>Anggaran               | Nama Unit                                             | Program Keglatan                                 | Nama Program                                                                                                  | Ak  |  |  |  |
| eliharaan 🔹          | 2014/2015                       | Kepala Kantor Sistem Informasi                        | Pembinaan/Pelatihan Skill SDM Pendukung          | Menyediakan literatur TIK                                                                                     | Pil |  |  |  |
| ut.                  | 2014/2015                       | Bidang Layanan Pengguna KSI                           | Pembuatan dan Pengelolaan Web Institusi          | Menyediakan platform citizen journalism bagi komunitas UAJY + Katalog Buku                                    | Pil |  |  |  |
|                      | 2014/2015                       | Bidang Layanan Pengguna KSI                           | Pembuatan Sistem Informasi Lainnya               | Mengoptimalkan penggunaan situs kuliah UAJY                                                                   | Pi  |  |  |  |
|                      | 2014/2015                       | Bidang Infrastruktur Jaringan &<br>Telekomunikasi KSI | Pengadaan Hardware dan Perlengkapannya           | Meningkatkan cakupan (coverage) area kampus yang dapat mengakses layanan wireless.                            | EI  |  |  |  |
|                      | 2014/2015                       | Bidang Infrastruktur Jaringan &<br>Telekomunikasi KSI | Pengadaan Hardware dan Perlengkapannya           | Pemeliharaan piranti-piranti TIK                                                                              | PI  |  |  |  |
|                      | 2014/2015                       | Bidang Layanan Pengguna KSI                           | Pengadaan Hardware dan Perlengkapannya           | Mengoptimalkan pemanfaatan ruang video conference                                                             | P   |  |  |  |
|                      | 2014/2015                       | Tata Usaha KSI                                        | Pengadaan Peralatan Dapur dan<br>Perlengkapannya | Pembelian Pohon Natal                                                                                         | P   |  |  |  |
|                      | 2014/2015                       | Bidang Layanan Pengguna KSI                           | Reparasi/Pemeliharaan Sistem Informasi           | Mengptimalikan Layanan Digital Signage                                                                        | E   |  |  |  |
|                      | 2014/2015                       | Bidang Layanan Pengguna KSI                           | Reparasi/Pemeliharaan Sistem Informasi           | Melakukan evaluasi terhadap penggunaan sistem helpdesk dan melakukan perbaikan teknis atas evaluasi tersebut. | E   |  |  |  |
|                      | Detail Ren                      | cana Khusus Investasi                                 |                                                  |                                                                                                    |     |  |  |  |

| olaan Supplies 🕨  | Rek            | ap Pengad                      | daan Inves                             | stasi - K  | antor Sistem Informasi                                                                                                    |                                    |                             |        |                 |        |      |
|-------------------|----------------|--------------------------------|----------------------------------------|------------|----------------------------------------------------------------------------------------------------|------------------------------------|-----------------------------|--------|-----------------|--------|------|
| olaan Investasi • | Bulan<br>Tahun | Al 2015 -                      | •                                      |            |                                                                                                    |                                    |                             |        |                 |        |      |
| patan Aset 🔹      |                |                                | Cari                                   |            |                                                                                                    |                                    |                             |        |                 |        |      |
| •                 | Baran          | g Yang Direnca                 | anakan Bulan                           |            |                                                                                                    |                                    |                             |        |                 |        |      |
|                   | No             | Sub Unit                       | Nama Barang                            | Merk       | Spesifikasi                                                                                                    | Kategori                           | Sub Kategori                | Satuan | Harga Satuan    | Jumlah | Tot  |
|                   | 1              | Bidang Layanan<br>Pengguna KSI | Layar Digital<br>Signage               | SAMSUNG    | SAMSUNG ME55C Profesional Display PN#<br>LH55MECPLGC/XD                                                                                                    | Aktiva Tetap<br>Lainnya            | Perlengkapan<br>Lain        | Buah   | Rp50.000.000,00 | 0      | Rp0, |
|                   | 2              | Bidang Layanan<br>Pengguna KSI | Lisensi<br>Software Digital<br>Signage | Samsung    | MI-Premium I Server                                                                                                    | Aktiva Tetap<br>Lainnya            | Software                    | Buah   | Rp10.000.000,00 | 0      | Rp0, |
|                   | 3              | Bidang Layanan<br>Pengguna KSI | Player Digital<br>Signage              | SAMSUNG    | SAMSUNG SBB-D32CV2                                                                                                    | Aktiva Tetap<br>Lainnya            | Perlengkapan<br>Lain        | Buah   | Rp12.500.000,00 | 0      | Rp0  |
|                   | 4              | Bidang Layanan<br>Pengguna KSI | Folding Training<br>Table              | ORCA       | Merchandise : Training Table Material : Mdf, metal Finishing :<br>Paper foil Color : White Dimension : 150x60x75                                                    | Furniture dan<br>Sejenisnya        | Meja                        | Paket  | Rp12.500.000,00 | 0      | Rp0  |
|                   | 5              | Bidang Layanan<br>Pengguna KSI | Smart TV LED                           | Samsung    | SAMSUNG Smart TV LED 55 Inch [UA55JU6000] 55°, Smart<br>TV, UHD (3840 x 2160), UHD Up-scaling, Dolby Digital Plus,<br>DVB-T2 Digital Tuner, HDMI, USB               | Aktiva Tetap<br>Lainnya            | Televisi                    | Buah   | Rp18.500.000,00 | 0      | Rp0, |
|                   | 6              | Bidang Layanan<br>Pengguna KSI | Macbook Pro                            | Apple      | Intel Dual Core i5 2.5GHz, 4GB Kit (2x 2GB) DDR3, 500GB<br>HDD, DVD±RW, GbE NIC, Wi-Fi, Bluetooth, Intel HD Graphics<br>4000, Camera, 13.3° LED, Mac OS X Mavericks | Peralatan<br>Operasional<br>Kantor | Komputer Jinjing            | Buah   | Rp10.000.000,00 | 0      | Rp0, |
|                   | 7              | Bidang Layanan<br>Pengguna KSI | DVD Duplicator                         | Plexcopier | Duplicator CD/DVD 1-7                                                                                                    | Peralatan<br>Operasional<br>Kantor | Perlengkapan<br>Kantor Lain | Buah   | Rp8.000.000,00  | 0      | Rp0  |

#### 5. Pengelolaan Aset

Untuk keperluan stock opname menu yang dipilih adalah penempatan aset kemudian pilih sub menu Ubah Informasi Inventaris. Untuk mencari data barang dapat menggunakan filter pencarian. Pilih Unit, ruang, kategori bila diperlukan, nama barang bila diperlukan kemudian klik tombol cari sehingga akan tampil informasi data barang.

| UNIVERSI                                                                                       | TAS ATMA JAYA                                                                                             | Yogyakarta                                                                                                    | Sistem Informasi Sarana dan Prasarana<br>Universitas Atma Jaya Yogyakarta | T. |
|------------------------------------------------------------------------------------------------|----------------------------------------------------------------------------------------------------|----------------------------------------------------------------------------------------------------|---------------------------------------------------------------------------|----|
| Pengelolaan Supplies  <br>Pengelolaan Investaal  <br>Penempatan Aset<br>Pemeliharaan<br>Logout | Ubah Informasi Inven<br>Unt Pemilik Barang<br>Ruang<br>Kategori<br>Status Barang<br>• KODE ASET<br>•<br>• | taris<br>Kantor Sistem Informasi •<br>-ALL-<br>-ALL-<br>-Ada •<br>Cari<br>Cari<br>• Untuk mencari Kondisi barang -> filter 1 dan filter 2 dipilih AND<br>• Untuk mencari Kondisi barang -> filter 1 dan filter 2 dipilih AND<br>• filter Textboo bisa tidak di isi, katau ingin mencari lebih spesifik<br>dapat di isi dengan memilih filter yang bertanda * |                                                                           |    |

Data yang ditampilkan berdasarkan pencarian yang dilakukan. Untuk melakukan perubahan data, pilih link Ubah di kolom aksi sehingga akan tampil form popup ubah.

| No | Kode Aset    | Nama<br>Barang                     | Merk     | Spesifikasi                      | Tanggal<br>Pengadaan | Nama<br>Barang<br>Lama | Nama<br>Ruang        | Status<br>Barang | Status<br>Kepemilikan | Kondisi                   | Status | Keterangan                               | Status<br>Verifikator | Aksi        |
|----|--------------|------------------------------------|----------|----------------------------------|----------------------|------------------------|----------------------|------------------|-----------------------|---------------------------|--------|------------------------------------------|-----------------------|-------------|
| 1  | 220025-00599 | Meja<br>Kerja<br>1/2Biro<br>/Staff | Buatan   | Meja Kerja<br>75x65x120          | 04/04/2013           | Meja<br>Kerja          | R.<br>Wakabid<br>PDT | Ada              | Milik Sendiri         | Baik dan<br>termanfaatkan | Ada    | Meja Kerja<br>Wakabid                    | Verifikasi            | <u>Ubah</u> |
| 2  | 220014-00355 | Kursi<br>Kerja                     |          | - 89 VX                          | 31/12/1998           | Kursi                  | R.<br>Wakabid<br>PDT | Ada              | Milik Sendiri         | Baik dan<br>termanfaatkan | Ada    |                                          | Verifikasi            | <u>Ubah</u> |
| 3  | 220014-00356 | Kursi<br>Kerja                     |          | - 89 VX                          | 31/12/1998           | Kursi                  | R.<br>Wakabid<br>PDT | Ada              | Milik Sendiri         | Baik dan<br>termanfaatkan | Ada    |                                          | Verifikasi            | <u>Ubah</u> |
| 4  | 220014-00686 | Kursi<br>Kerja                     |          | - Yesnice<br>SC - 62 A           | 31/12/2005           | Kursi                  | R.<br>Wakabid<br>PDT | Ada              | Milik Sendiri         | Baik dan<br>termanfaatkan | Ada    | Kursi<br>Wakabid                         | Verifikasi            | <u>Ubah</u> |
| 5  | 220014-01792 | Kursi<br>Kerja                     |          | - 89 VX                          | 15/02/2000           | Kursi<br>Pagoda        | R.<br>Wakabid<br>PDT | Ada              | Milik Sendiri         | Baik dan<br>termanfaatkan | Ada    |                                          | Verifikasi            | <u>Ubah</u> |
| 6  | 220014-01793 | Kursi<br>Kerja                     |          | - 89 VX                          | 15/02/2000           | Kursi<br>Pagoda        | R.<br>Wakabid<br>PDT | Ada              | Milik Sendiri         | Baik dan<br>termanfaatkan | Ada    |                                          | Verifikasi            | <u>Ubah</u> |
| 7  | 220017-01145 | Kursi<br>Susun                     | Futura   | Kursi<br>Futura FTR<br>405 Merah | 15/06/2010           | Kursi<br>Futura        | R.<br>Wakabid<br>PDT | Ada              | Milik Sendiri         | Baik dan<br>termanfaatkan | Ada    |                                          | Verifikasi            | <u>Ubah</u> |
| 8  | 220025-00271 | Meja<br>Kerja<br>1/2Biro<br>/Staff | Buatan   | - Kayu 1/2<br>biro               | 31/12/1998           | Meja<br>Kerja          | R.<br>Wakabid<br>PDT | Ada              | Milik Sendiri         | Baik dan<br>termanfaatkan | Ada    | digunakan<br>student staff<br>programmer | Verifikasi            | <u>Ubah</u> |
| 9  | 220025-00272 | Meja<br>Kerja<br>1/2Biro<br>/Staff | Buatan   | - Kayu 1/2<br>biro               | 31/12/1998           | Meja<br>Kerja          | R.<br>Wakabid<br>PDT | Ada              | Milik Sendiri         | Baik dan<br>termanfaatkan | Ada    | Digunakan<br>student staff<br>programmer | Verifikasi            | <u>Ubah</u> |
| 10 | 220001-00398 | Almari                             | handmade | - Kayu +<br>kaca 120 x<br>250    | 31/12/1998           | Almari                 | R.<br>Wakabid<br>PDT | Ada              | Milik Sendiri         | Baik dan<br>termanfaatkan | Ada    | Dipakai<br>Wakabid<br>PDT                | Verifikasi            | <u>Ubah</u> |

Jumlah Data : 10

Klik Untuk Export XLS

Sementara di tab laporan akan ditampilkan data seluruh master aset berdasarkan unit. Klik tombol Export XLS untuk mengunduh dalam bentuk format excel. Jika data sudah diverifikasi maka data barang tidak dapat diubah. Pengubahan dapat dilakukan oleh pengguna yang memiliki role Admin Aset.

Namun sebaliknya jika status barang belum di verifikasi maka pengguna unit dapat melakukan perubahan data. Ubahlah data master aset sesuai dengan keadaan faktual barang seperti merk, spesifikasi, unit penempatan barang, ruang penempatan barang, status barang ada atau tidak ada, kondisi barang baik atau rusak dan keterangan. Bila data sudah benar maka anda dapat mengklik tombol ubah, data akan tersimpan dengan muncul keterangan informasi data berhasil diubah.

| Ubah Master    | Asset                                      |
|----------------|--------------------------------------------|
| Nama Barang    | Aksesori Komputer                          |
| Merk           |                                            |
| Spesifikasi    | SBB Samsung D32CV2                         |
| Asal Transaksi | Migrasi                                    |
| Kode Aset      | 330018-00365                               |
|                | Kantor Sistem Informasi 🗸 🗸                |
| Unit           | © Ubah Unit dan Ruang<br>© Ubah Ruang Saja |
| Ruang          | R. Kantor Sistem Informasi 👻               |
| Status         | Ada 👻                                      |
| Kondisi        | Baik dan termanfaatkan 👻                   |
| Kepemilikan    | Milik Sendiri 👻                            |
| Keterangan     |                                            |
|                | Ubah Batal                                 |

#### 6. Pemeliharaan

Blanko pemeliharaan digunakan untuk mengajukan permohonan pemeliharaan ke KPSP. Login sebagi unit lalu pilih ruang kemudian isi kerusakan atau permintaan. Masukkan no FPD. Jika ingin mengetahui FPD sudah sampai dimana dapat tekan tombol status FPD.

| UNIVERSI               | TAS ATMA JAY           | A YOGYAKA            | Sistem Informasi Sarana dan Prasarana<br>Universitas Atma Jaya Yogyakarta |                                |  |  |  |  |
|------------------------|------------------------|----------------------|---------------------------------------------------------------------------|--------------------------------|--|--|--|--|
| Pengelolaan Supplies • | Blanko Pemeliharaa     | an Sarana Prasaran   | a Kampus                                                                  |                                |  |  |  |  |
|                        | Lokasi / Unit          | Kantor Sistem Inform | asi                                                                       |                                |  |  |  |  |
| Penempatan Aset        | Ruang                  | PILIH                |                                                                           |                                |  |  |  |  |
| Pemeliharaan 🔹         | Kerusakan / Permintaan |                      |                                                                           |                                |  |  |  |  |
| .ogout                 | No FPD Realisasi       |                      | Status FPD                                                                | * Harus sesuai dengan FPD Unit |  |  |  |  |
|                        | No inventaris          |                      | Lihat Kode A                                                              | lset                           |  |  |  |  |
|                        | Keterangan             |                      |                                                                           |                                |  |  |  |  |
|                        | Jenis Permintaan       | Kerusakan 👻          |                                                                           |                                |  |  |  |  |
|                        | Status                 | : Open 🔹             |                                                                           |                                |  |  |  |  |
|                        |                        | Simpan               |                                                                           |                                |  |  |  |  |

Klik tombol Open / Close Oleh KPSP / Close Confirm di kolom status maka akan menampilkan popup pengelolaan blanko pemeliharaan. KPSP dapat melengkapi data sesuai kebutuhan dan dapat mengubah status di form ini.

| Ke | usakan Pe                    | rmintaan Ba                | inu.                            |                  |                    |                                 |                  |                         |                |           |                |                               |                    |                      |                 |
|----|------------------------------|----------------------------|---------------------------------|------------------|--------------------|---------------------------------|------------------|-------------------------|----------------|-----------|----------------|-------------------------------|--------------------|----------------------|-----------------|
| No | MUA<br>Tanggal<br>Permintaan | ▼<br>Komponen<br>Kerusakan | Kerusakan                       | Tanggal<br>Mulai | Tanggal<br>Selesai | Tanggal<br>Perawatan<br>Berikut | Faktor           | Tindak<br>Lanjut        | Rencana Biaya  | No<br>FPD | Realisasi      | Tim<br>Pekerja                | Jenis<br>Kerusakan | Ruang                | Status          |
| 1  | 20/04/2016                   | tes                        | tes                             | 20/04/2016       | 30/04/2016         | 30/04/2016                      | tes              | tes                     | Rp6.000.000,00 | 18543     | Rp6.000.000,00 | ted                           | Kelistrikan        | R.<br>Wakabid<br>IJT | Close Oleh KPSP |
| 2  | 20/04/2016                   | 1                          | tes lagi                        | 20/04/2016       | 29/04/2016         | 30/04/2016                      | t                | 1                       | Rp500.000,00   | 18543     | Rp500.000,00   | tes                           | Kelistrikan        | R.<br>Wakabid<br>IJT | Open            |
| 3  | 20/04/2016                   |                            | Sekat<br>Rusak                  |                  |                    |                                 |                  |                         |                | 18543     |                |                               | Bangunan           | R.<br>Wakabid<br>PST | Open            |
| 4  | 29/03/2016                   |                            | tes lagi                        |                  |                    |                                 |                  |                         |                | 22910     |                |                               | Kelistrikan        | R.<br>Kepala         | Open            |
| 5  | 29/03/2016                   | 1                          | tes                             | 17/03/2016       | 18/03/2016         | 31/03/2016                      | 1                | 1                       | Rp5.000.000,00 | 22910     | Rp5.000.000.00 | Pak<br>Danang                 | Kelistrikan        | R.<br>Kepala         | Open            |
| 6  | 29/03/2016                   | oye                        | 00                              | 30/03/2016       | 30/03/2016         | 31/03/2016                      | oye              | oye                     | Rp0.00         | 22910     | Rp0.00         | Pak<br>danang                 | Kelistrikan        | R.<br>Kepala         | Open            |
| 7  | 17/03/2016                   |                            | tes                             | 17/03/2016       | 18/03/2016         | 31/03/2016                      |                  |                         | Rp5.000.000,00 | 22910     | Rp5.000.000,00 | Pak<br>Danang                 | Kelistrikan        | R.<br>Wakabid<br>PDT | Open            |
| 8  | 18/02/2016                   | -                          | Kabel<br>putus                  | 18/02/2016       | 29/02/2016         | 31/03/2016                      | digigit<br>tikus | diganti<br>yang<br>baru | Rp900.000,00   | 22910     | Rp900.000,00   | Pak<br>Danang,<br>pak<br>Heru | Kelistrikan        | R.<br>Wakabid<br>PDT | Close Confirm   |
| 9  | 11/02/2016                   | SS                         | Server<br>tidak bisa<br>booting | 11/02/2016       | 11/02/2016         | 11/02/2016                      | SS               | SS                      | Rp111,00       | 22910     | Rp111,00       | r                             | Bangunan           | R.<br>Server         | Close Confirm   |
| 10 | 10/02/2016                   | у                          | tidak<br>begitu<br>parah        | 10/02/2016       | 10/02/2016         | 10/02/2016                      | y.               | у                       | Rp100.000,00   | 22910     | Rp100.000,00   | x                             | Kelistrikan        | R.<br>Wakabid<br>PDT | Close Confirm   |